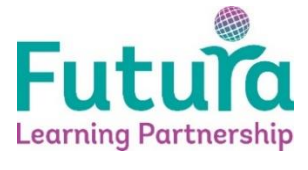

## How to log into Bromcom Student Portal from a Mobile device

On your phone download the Bromcom App -

For an Android phone, find the Play Store App and type in Bromcom Student App. It should look like this picture below.

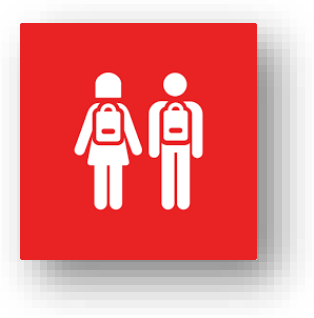

https://play.google.com/store/apps/details?id=com.bromcom.studentapp&hl=en\_US &gl=US

For an iPhone, find App store and type in Bromcom Student App. It should look like this picture below.

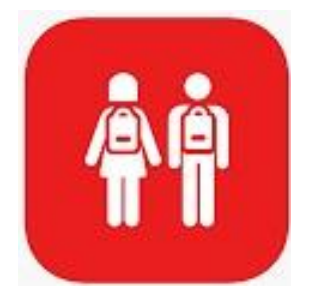

https://apps.apple.com/gb/app/bromcom-student-app/id1475079148

Install the App and then open it up.

Click on Magic Link button.

| 11:00<br>∢App Store #1 46 ₪                       |                   | 11:00<br>★ App Store<br>★ Add Account via Magic Link<br>Login to start your<br>learning journey.                                                                                                    |
|---------------------------------------------------|-------------------|----------------------------------------------------------------------------------------------------|
| Login with<br>Username and Password<br>Magic Link | Select Magic Link | School ID<br>12821<br>Email<br>Your school email                                                                                                    |
| <b>**</b>                                         |                   | $\begin{array}{c} q \ w \ e \ r \ t \ y \ u \ i \ o \ p \\ a \ s \ d \ f \ g \ h \ j \ k \ l \\ \hline c \ z \ x \ c \ v \ b \ n \ m \ \end{array}$ $\begin{array}{c} 123 \qquad \text{space}  @ \ .  done \\ \hline \hline c \ \end{array}$ |

Enter School ID (See table below for your School Id) and your school email address, then press Continue.

| Your name@wellswayschool.com | 12821 |
|------------------------------|-------|
| Your name@sblacademy.org.uk  | 12820 |
| Your name@ikbacademy.org.uk  | 12824 |

The App will state that a Magic Link has been sent to their Email Address.

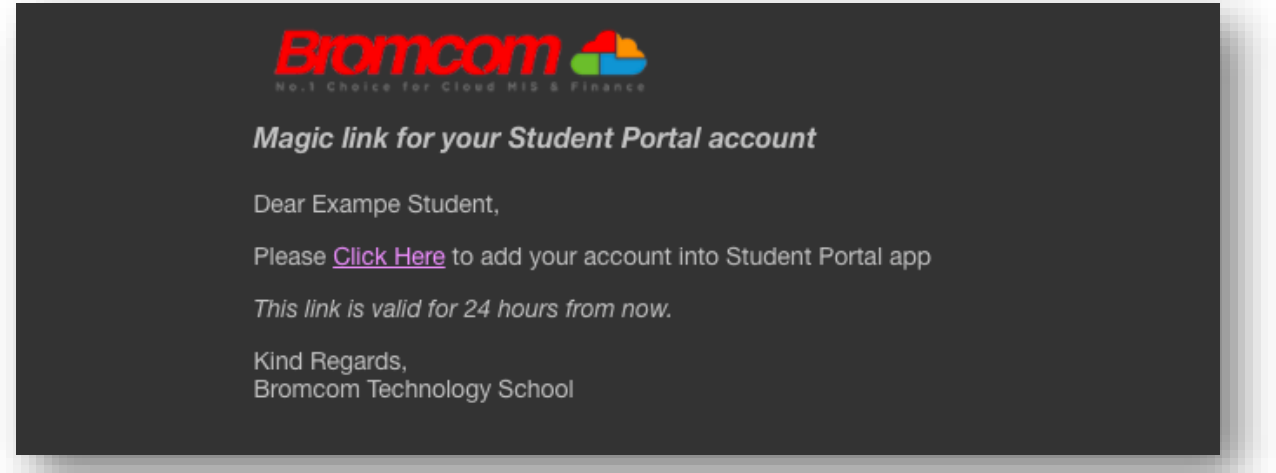

Futura IT Services | How to log into the Bromcom Student Portal via Mobile Device

Above is an example of how the Email containing the Link will arrive to the student, which they would then click to open.

Note: Students MUST open the Magic Link Email from a DEDICATED EMAIL APP on the Mobile Phone/Device that the Student Portal App is also installed on.

Clicking this link will enable Students to use Single Sign for the Student Portal and bypass the need to enter credentials moving forward.

From now on, when Students log in to the Student Portal either via the Web or App Version, the App will take them straight through after they enter their 5 digit code or use Face/Touch Recognition while the Web Version will take them straight through after they select Login with <u>Microsoft</u> Account as seen below;

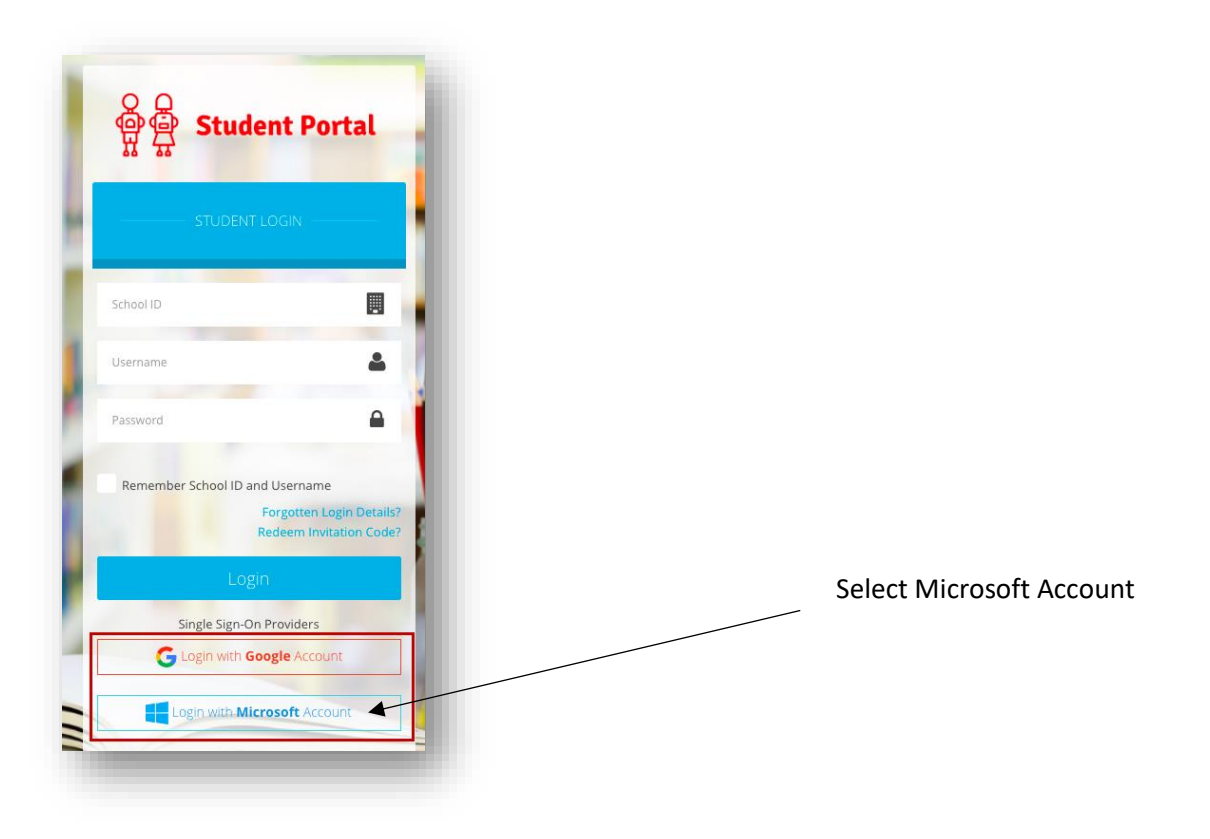